## Office 365

Logge deg på Office 365 gjennom at skrive portal.office.com i webleseren. Du kommer da til følgende side. Velg den brukere du vil logge deg på med. Hvis den ikke er der, klikk på Use another account/Velg annen bruker.

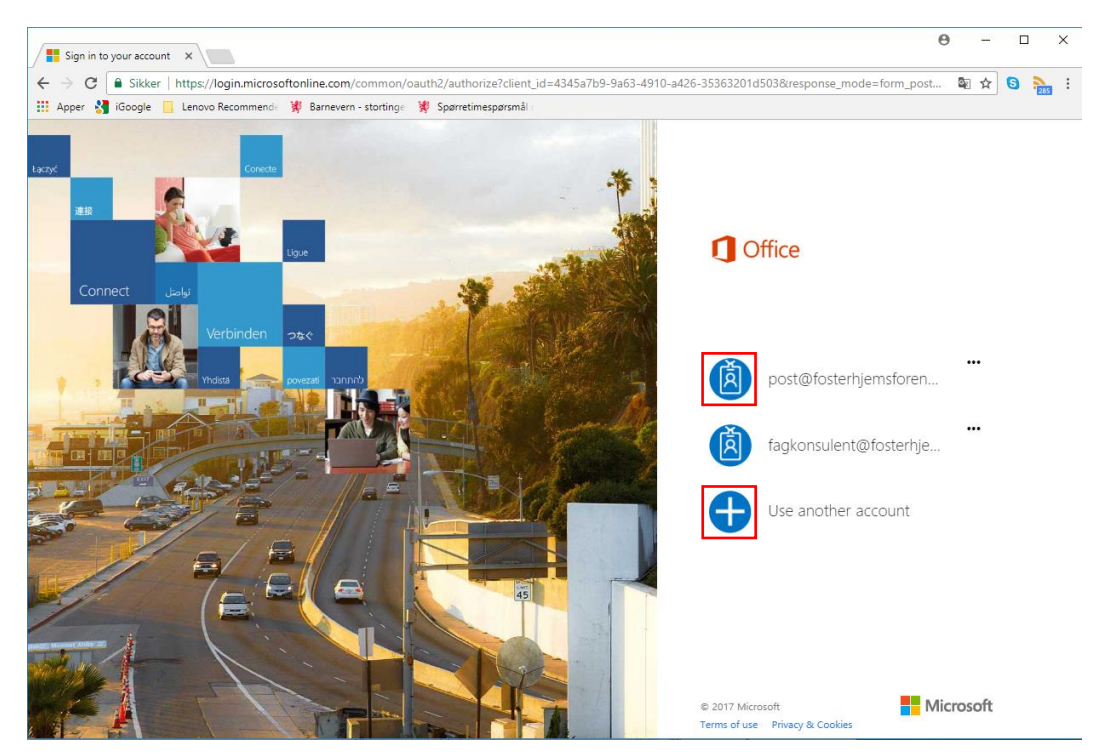

Skriv inn brukernavn (fylke@fosterhjemsforening.no) og passord, og klikk Sign in.

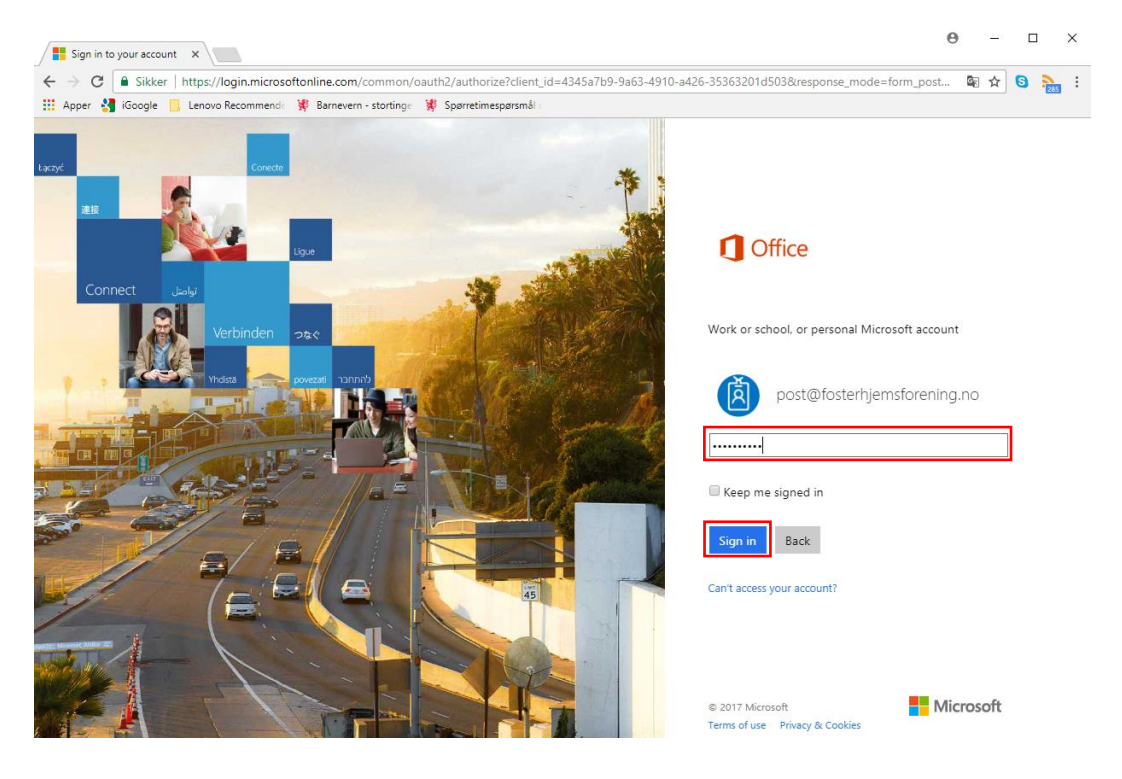

Du kommer nå in på siden under. For å komme inn på Sharepoint og se delte dokumenter, klikk på ikonet for Sharepoint.

| ← → Ů À office.com//auth=2&hone=1                                                                                                    | 🚺 Sta        | tside for Microsoft ( X 🚯 SharePoint                      | Norsk Fosterhjemsforening +                                              |                  | - 0                          | ×        |
|----------------------------------------------------------------------------------------------------|--------------|-----------------------------------------------------------|--------------------------------------------------------------------------|------------------|------------------------------|----------|
| Image: Contract of the contract of the contract | $\leftarrow$ | $\rightarrow$ O $ $ $\triangle$ office.com/?auth=28home=1 |                                                                          |                  | □☆  = ℤ ۵                    |          |
| God morgen Inder order 2016   Sek etter dokumenter P   Image: Sek etter dokumenter P   Image: Sek etter dokumenter Image: Sek etter dokumenter   Image: Sek etter dokumenter Image: Sek etter dokumenter   Image: Sek etter dokumenter Image: Sek etter dokumenter   Image: Sek etter dokumenter Image: Sek etter dokumenter   Image: Sek etter dokumenter Image: Sek etter dokumenter   Image: Sek etter dokumenter Image: Sek etter dokumenter   Image: Sek etter dokumenter Image: Sek etter dokumenter   Image: Sek etter dokumenter Image: Sek etter dokumenter   Image: Sek etter dokumenter Image: Sek etter dokumenter                                                                                                    |              | Office 365                                                |                                                                          |                  | Norsk Fosterhjem             | <u> </u> |
| Søk etter dokumenter     Søk etter dokumenter     Søk etter dokumenter     Mail     OneDrive     Word   Excel   PowerFoint   Onektore     Søk etter dokumenter     Vis flere apper v     Dokumenter     Nylig brukte     Feste     Det med meg                                                                                                    |              | God morgen                                                |                                                                          |                  |                              | Î        |
| Mai Mai     Mai    <                                                                                                    |              | Søk etter dokumenter                                      | ٩                                                                        |                  | Andre installøsjoner         |          |
| For<br>For<br>Vs flere apper v<br>Dokumenter<br>Nylig brukte Festet Delt med meg                                                                                                    |              | Mail OneDrive Word                                        | R         R         N           Excel         PowerPoint         OneNote | SharePoint Teams | Y:<br>Yammer Dynamics 365    |          |
| Dokumenter Last opp og åpne Ny v<br>Nylig brukte Festet Delt med meg                                                                                                    |              | Flow<br>Vis flere apper v                                 |                                                                          |                  |                              |          |
| Dokumenter Ny v v<br>Nylig brukte Festet Delt med meg                                                                                                    |              |                                                           |                                                                          |                  |                              |          |
|                                                                                                    |              | Dokumenter<br>Nylig brukte Festet Delt med meg            |                                                                          | Last op          | np og åpne <mark>Ny ∨</mark> |          |
|                                                                                                    |              |                                                           |                                                                          |                  | ■ Tilbskemelding             |          |

Klikk deg videre til deres dokument gjennom å velge Norsk Fosterhjemsforening. Når dere har vært pålogget og brukt Sharepoint litt, kommer deres mappe også ligge under «Ofte brukte nettsteder».

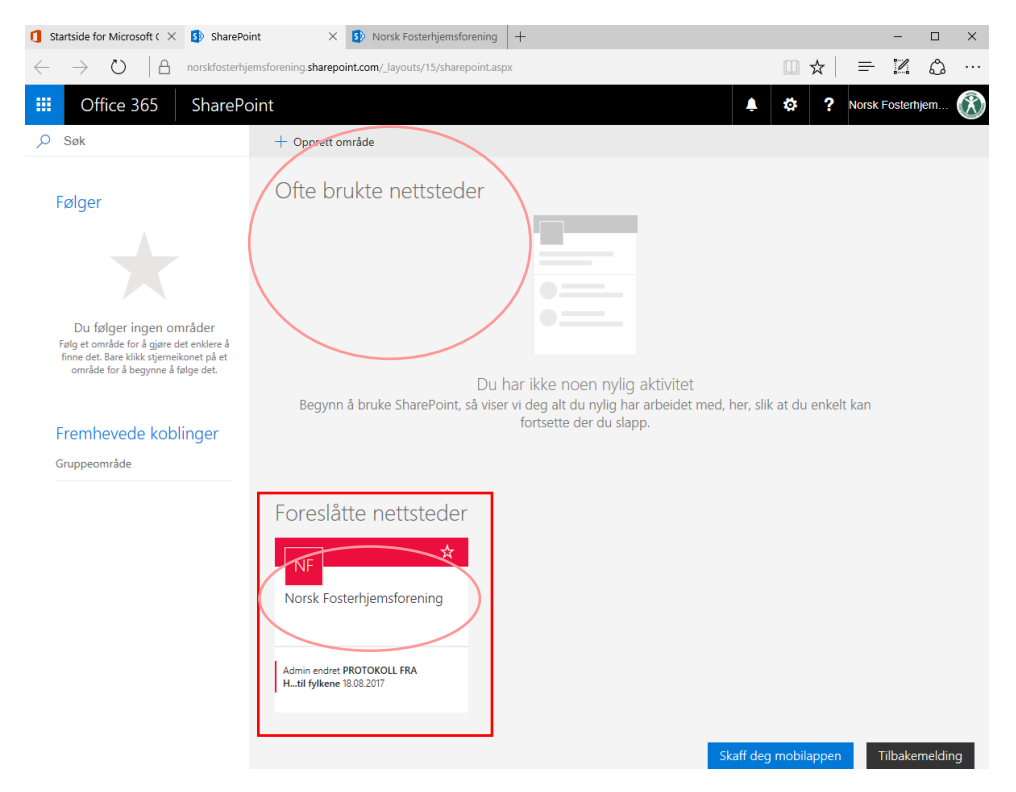

Du er nå inne på deres side.

- I mappen som heter «Dokumenter» finnes deres egne dokumenter, som dere har lastet opp og hvor dere skal laste opp styremøtereferater og lignende.
- I mappen som heter «For Tillitsvalgte» finner dere dokument som kan være verdifulle for dere. Informasjonsdokument, maler og andre nyttige dokumenter.
- I mappen som heter «Medlemslister» finner dere den senest oppdaterte medlemslisten for deres fylke.

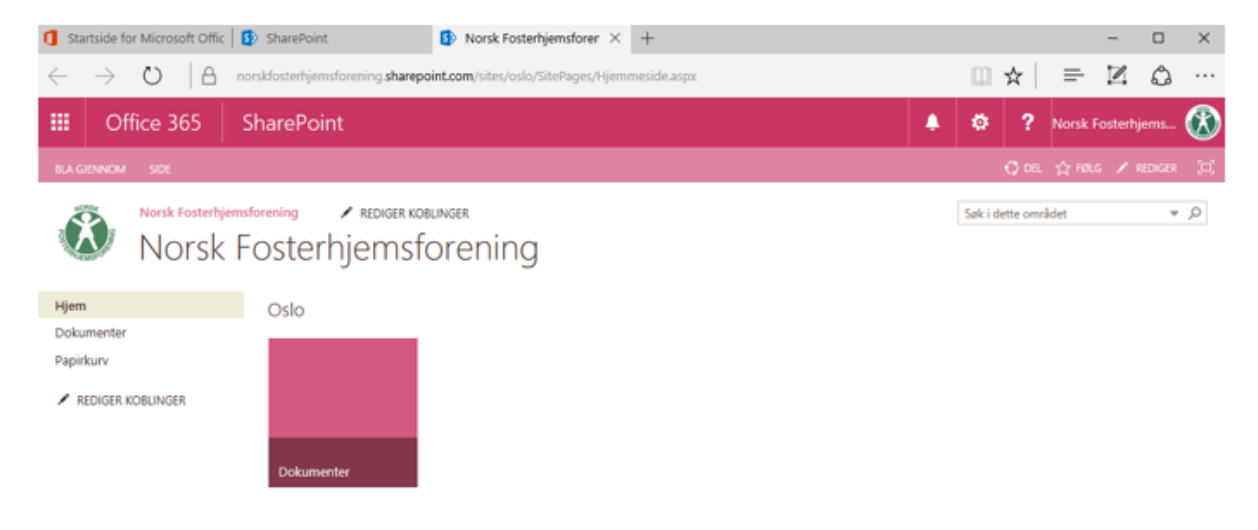

Under er ett eksempel på hvordan det kan se ut når dere klikker dere inn på mappen «Dokumenter», hvor dere laster opp referater og lignende.

| 1 Startside for Microsoft Offic                         | SharePoint Norsk Fosterhjemsforer × +                                                                                |                     |                              | -           |          | ×            |
|---------------------------------------------------------|----------------------------------------------------------------------------------------------------|---------------------|------------------------------|-------------|----------|--------------|
| $\leftrightarrow$ $\rightarrow$ O $ $ A                 | norskfosterhjemsforening.sharepoint.com/sites/oslo/Delte%20dokumenter/Forms/AllItems.aspx?RootFold                   | der=%2Fsites%2Foslo | □ ☆                          | = 2         | 0        |              |
| III Office 365                                          | SharePoint                                                                                                    |                     | ø ?                          | Norsk Foste | erhjem   | $\bigotimes$ |
| ∽ Søk Hjem Dokumenter                                   | Norsk Fosterhjemsforening Norsk Fosterhjemsforening                                                                  |                     | \$                           | Følger ikke | iế đ     | el           |
| Papirkurv                                               | $+$ Ny $\checkmark$ $\overline{\uparrow}$ Last opp $\checkmark$ $\checkmark$ Hurtigredigering $\bowtie$ Del $\cdots$ | =                   | Alle dokumer                 | nter 🗸 🤺    | 7 (      | D .          |
| 🖉 Rediger                                               | Dokumenter > Oslo                                                                                                    |                     |                              |             |          |              |
|                                                         | 🗋 Navn 🗸                                                                                                    | Endret 🗸            | Endret av $ \smallsetminus $ |             | +        | . 1          |
|                                                         | 2014                                                                                                    | 18. august          | Admin                        |             |          | .            |
|                                                         | 2015                                                                                                    | 18. august          | Admin                        |             |          | . 1          |
|                                                         | Før 2014                                                                                                    | 18. august          | Admin                        |             |          | - 1          |
|                                                         | Hjemmeside                                                                                                    | 18. august          | Admin                        |             |          |              |
|                                                         | Styremøtereferat 2015                                                                                                | 18. august          | Admin                        |             |          |              |
|                                                         | Styremøtereferat 2016                                                                                                | 18. august          | Admin                        |             |          |              |
|                                                         | Styremøtereferat 2017                                                                                                | 18. august          | Admin                        |             |          |              |
|                                                         | Søknader aktivitetsstøtte                                                                                            | 18. august          | Admin                        |             |          | - 1          |
|                                                         | Årsmøte 2014                                                                                                    | 18. august          | Admin                        |             |          |              |
|                                                         | Årsmøte 2015                                                                                                    | 18. august          | Admin                        |             |          |              |
|                                                         | Årsmøte 2016                                                                                                    | 18. august          | Admin                        |             |          |              |
| Gå tilbake til den klassiske<br>versjonen av SharePoint | Årsmøte 2017                                                                                                    | 18. august          | Admin                        | Tilba       | kemeldii | ng           |
|                                                         |                                                                                                    |                     |                              |             |          |              |

For å laste opp dokument til en mappe klikker du deg først in i aktuell mappe, for eksempel «Styremøtereferat 2017». Siden klikker du på «Last opp» og velg «Filer». Bla gjennom datoren, finn fram ønsket dokument, og «Åpne». Filen legger seg i mappen du befinner deg.

| III Office 365                       | SharePoint                                                                                                    | 🜲 🏟 🥐 Norsk Fosterhjem 🛞 |
|--------------------------------------|----------------------------------------------------------------------------------------------------|--------------------------|
| ,∽ Søk<br>Hjem                       | Norsk Fosterhjemsforening Norsk Fosterhjemsforening                                                           | ☆ Følgerikke ビ Del       |
| Dokumenter<br>Papirkurv<br>Ø Rediger | + Ny V T Last opp V Hurtigredigering LO Del 👁 Kopier kobling 📿 Synkroniser of Flyt V ····<br>Dokumen<br>Mappe | ≓ Alle dokumenter ∨ ♥ 0  |
|                                      | Interest         Linterest         ⊥           11         2014         18. august         Admin               |                          |
|                                      | 2015 18. august Admin                                                                                         |                          |
|                                      | Før 2014 18. august Admin                                                                                     |                          |
|                                      | Hjemmeside 18. august Admin                                                                                   |                          |
|                                      | Styremøtereferat 2015 18. august Admin                                                                        |                          |
|                                      | Styremøtereferat 2016 18. august Admin                                                                        |                          |
|                                      | Styremøtereferat 2017 18. august Admin                                                                        |                          |
|                                      | Søknader aktivitetsstøtte 18. august Admin                                                                    |                          |
|                                      | Arsmøte 2014 18. august Admin                                                                                 |                          |
|                                      | Arsmøte 2015 18. august Admin                                                                                 |                          |
|                                      | Arsmate 2016 18. august Admin                                                                                 |                          |
|                                      | Arsmøte 2017 18. august Admin                                                                                 |                          |

Hvis du ønsker å skape et nyt dokument direkte i Sharepoint kan du velge +Ny og ønsket format. Dokumentet skapes og spares i mappen du befinner deg.

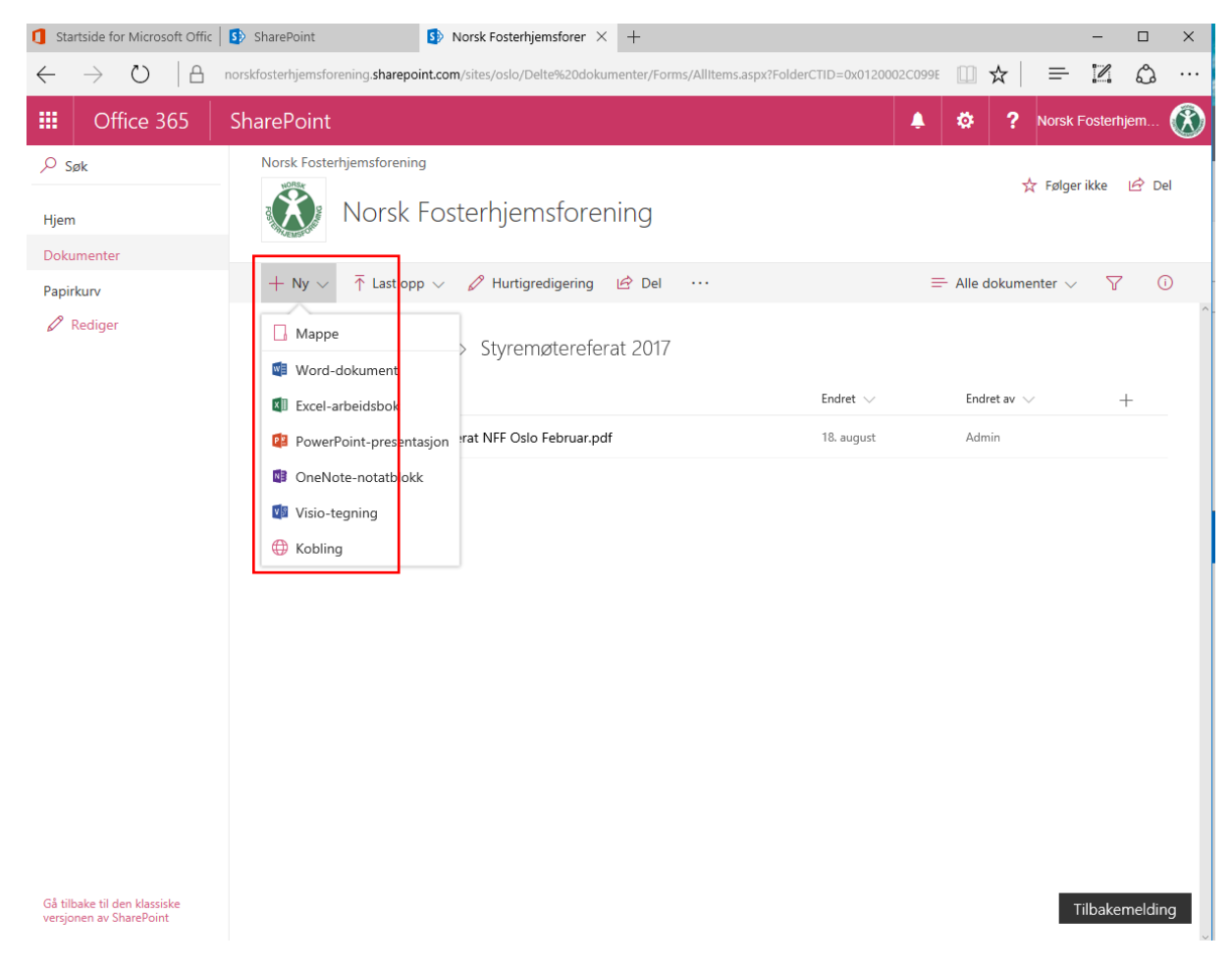

For å invitere andre brukere til å redigere, laste opp og lese innehold kreves at man har en Microsoft konto, f.eks en Hotmail-adresse eller liknende. Del gjennom å klikke på del til høyre på siden. Skriv inn e-postadresse og velg Del.

| SharePoint                                                                                                    | Posternjensiorening - L A                                                                                       |                                                                            |                                                                                                    |      | ^   |
|----------------------------------------------------------------------------------------------------|----------------------------------------------------------------------------------------------------|----------------------------------------------------------------------------|----------------------------------------------------------------------------------------------------|------|-----|
| $\leftarrow$ $\rightarrow$ O                                                                                                    | norskfosterhjemsforening.sharepoint.com/Delte%20dokumenter/Forms/AllItems.aspx?viewpath=%2FDelte%20dokumenter%2 | □ ☆                                                                        | = 1                                                                                                    | 4    |     |
| Office 365                                                                                                    |                                                                                                    | <b>\$</b>                                                                  |                                                                                                    |      | a 🛞 |
| <ul> <li>✓ Søk</li> <li>Hjem</li> <li>Felles notatblokk</li> <li>Felles dokumenter</li> <li>Felles kalender</li> <li>Sider</li> <li>Områdeinnhold</li> <li>Papirkurv</li> <li>✓ Rediger</li> </ul> | Fosterhjemsforening     + Ny < T Lastopp < Synkroniser eff Flyt < ···                                           | E Alle d<br>Dok<br>Nylig aktivi<br>Tidligere<br>28. ju<br>28. ju<br>28. ju | ★ Fs<br>Jokumenter ∨<br>umenter<br>itet<br>Larsen opprettet F<br>Larsen redigerte<br>uni<br>Larsen opprettet D | iger |     |
|                                                                                                    |                                                                                                    |                                                                            |                                                                                                    |      |     |

For å slette et dokument fra Sharepoint markerer du dokumentet som skal slettes. Klikk seden Slett.

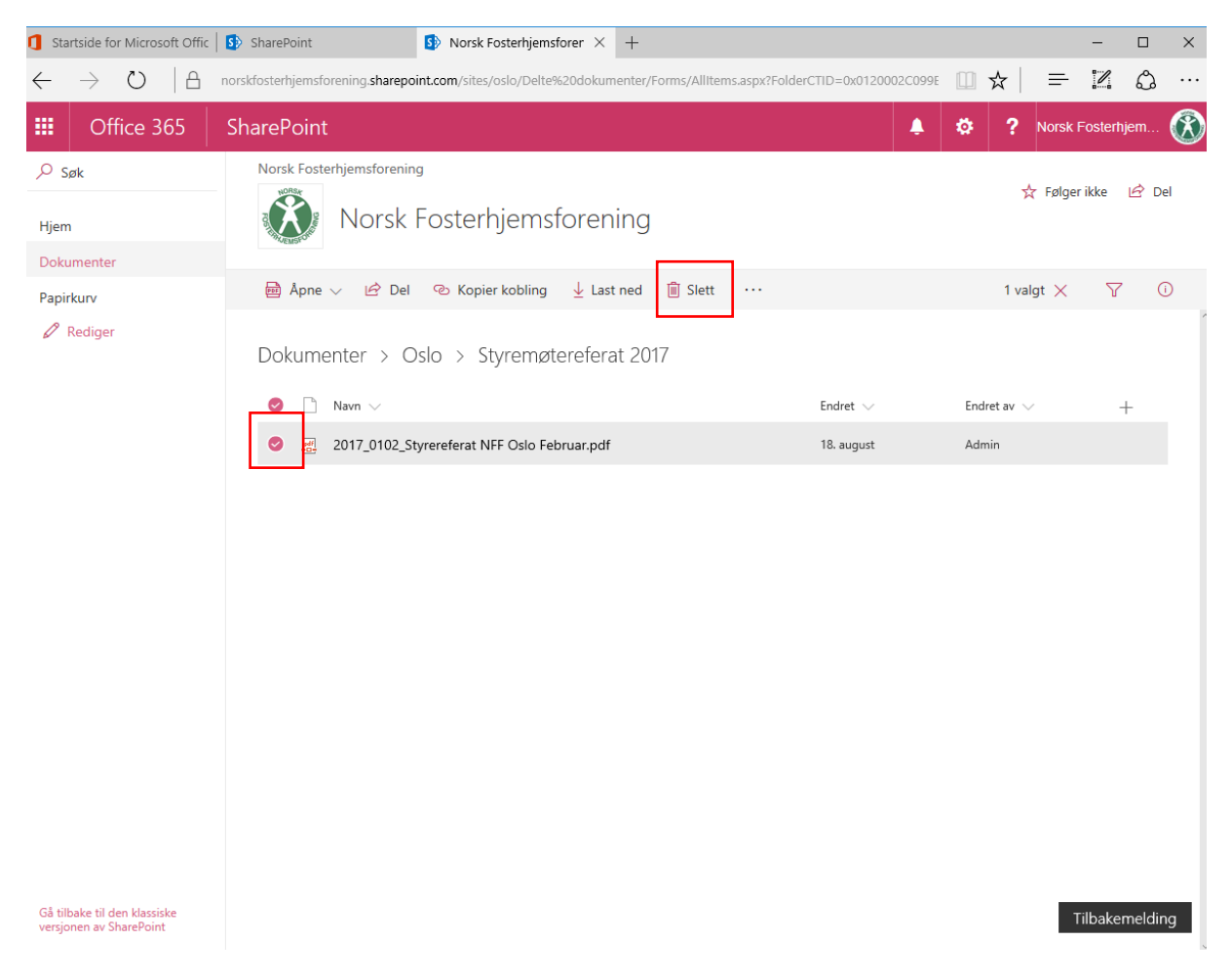